| Classification                                                                                                    | ISaGRAF FAQ                                                                                      | -099                                                                                           |                                                                                                    |                                          |                                |                                        |  |
|----------------------------------------------------------------------------------------------------|--------------------------------------------------------------------------------------------------|------------------------------------------------------------------------------------------------|----------------------------------------------------------------------------------------------------|------------------------------------------|--------------------------------|----------------------------------------|--|
| Author                                                                                                    | Chun Tsai                                                                                        | Version 1.0.                                                                                   | 0 Date                                                                                               | Apr. 2007                                | Page                           | 1/6                                    |  |
|                                                                                                    |                                                                                                  |                                                                                                |                                                                                                    |                                          |                                |                                        |  |
| How to get                                                                                                    | t an averag                                                                                      | e value of                                                                                     | a Real or In                                                                                         | nteger var                               | riable w                       | hich is                                |  |
| sampled e                                                                                                    | ory fived                                                                                        | interval (or                                                                                   | r samnled i                                                                                          | n ovorv D                                | ( scan)                        | 2                                      |  |
| sampled e                                                                                                    |                                                                                                  |                                                                                                | Sampled                                                                                              | il every ri                              | Le scanj                       | ·                                      |  |
|                                                                                                    |                                                                                                  |                                                                                                |                                                                                                    |                                          | Downlo                         | ad FAQ-099 Demo                        |  |
| Please refer to h<br>C-functions - "Av                                                                                                    | ttp://www.icpd<br>er_N" and "Ave                                                                 | as.com/en/faq/i<br>r_F" (for WP-8x›                                                            | ndex.php?kind=2<br><7, VP-2xW7 and                                                                   | 280#751 > FAQ<br>XP-8xx7-CE6 o           | -120 for two<br>nly).          | o better                               |  |
| There is some applications to calculate the moving average of a Real or Integer variable. The Real or Integer variable is sampled once and calculated the moving average value at every fixed interval. To do that, user can use the "Averag_F" function block to get the moving average value of a Real variable. (Or the "Averag_N" function block to get the moving average value of an integer variable).              |                                                                                                  |                                                                                                |                                                                                                    |                                          |                                |                                        |  |
| Algorithm for th<br>Consider the sar<br>Then the averag<br>next (F3+F4+F5+                                                                                                    | e above applica<br>npled data F1, F<br>e value will be (<br>F6+F7)/ 5 (Th                        | tion:<br>2 F10 at eacl<br>F1+F2+F3+F4+F5<br>e oldest sampled                                   | h interval and the<br>5)/ 5, then next a<br>d data will be era                                       | e given number<br>verage value w<br>sed) | r to calculat<br>ill be (F2+F3 | e the average is 5.<br>3+F4+F5+F6)/ 5, |  |
| There is also some applications to calculate the average value of a Real or Integer variable. The Real or Integer variable is sampled once every fixed interval and calculated the average value during a given number of samples. To do that, user can use the "Gt_Ave_R" function block to get the average value of a Real variable. (Or the "Gt_Ave_N" function block to get the average value of an integer variable). |                                                                                                  |                                                                                                |                                                                                                    |                                          |                                |                                        |  |
| There is also some applications to calculate the average value of a Real or Integer variable. The Real or Integer variable is sampled once in every PLC scan and then calculated the average value when the specified time is up. To do that, user can use the "Gt_Av_R2" function block to get the average value of a Real variable. (Or the "Gt_Av_N2" function block to get the average value of an integer variable).  |                                                                                                  |                                                                                                |                                                                                                    |                                          |                                |                                        |  |
| You can get the a<br>http://www.icpo<br>_demo.zip or<br>http://www.icpo                                                                                                    | above six functi<br>las.com/web/pi<br>las.com/en/faq,                                            | on blocks at the<br>oduct/download<br>'index.php?kind=                                         | following address<br>d/software/devel<br>=280#751 > FAQ-                                             | s.<br>opment_tool/i<br>099               | sagraf/docu                    | ıment/faq/faq099                       |  |
| wdmo_74a.pi<br>wdmo_74b.pi<br>wdmo_74c.pi<br>wdmo_74d.pi<br>wdmo_74e.pi                                                                                                    | a: which contair<br>a: which contair<br>a: which contair<br>a: which contair<br>a: which uses th | ns the "Gt_Ave_F<br>ns the "Gt_Ave_I<br>ns the "Gt_Av_R2<br>ns the "Gt_Av_N<br>e "Averag_F" an | R" function block<br>N" function block<br>2" function block<br>2" function block<br>d "Averag_N" fur | nction blocks                            |                                |                                        |  |
| Note: "Averag_F<br>W-8xx7/8xx6 (d                                                                                                    | " and "Averag_N<br>river 4.13A or la                                                             | l" are supported<br>ter)                                                                       | in the following                                                                                     | driver version.                          |                                |                                        |  |

ICP DAS Co., Ltd. Technical Document

| Classification ISaGRAF FAQ-099                                                                                                    |                                                                                                    |                         |                                                                                                    |                                          |           |                |     |  |  |
|----------------------------------------------------------------------------------------------------|----------------------------------------------------------------------------------------------------|-------------------------|----------------------------------------------------------------------------------------------------|------------------------------------------|-----------|----------------|-----|--|--|
| Author                                                                                                    | Chun Tsai                                                                                                    | Version                 | 1.0.0                                                                                                    | Date                                     | Apr. 2007 | Page           | 2/6 |  |  |
| uPAC-7186EG (driver 1.06 or later)         iPAC-8x47 (driver 1.04 or later)         WinPAC-8xx7/ 8xx6 (driver 1.08A or later)         To use the "Averag_F" and "Averag_N" function blocks, please restore their library definition file         "Averag_F.fia" and "Averag_N.fia" to your PC/ ISaGRAF as below.                                                                                                    |                                                                                                    |                         |                                                                                                    |                                          |           |                |     |  |  |
| <u>File</u> <u>E</u> dit                                                                                                    | Project   Tools                                                                                                    | Options <u>H</u> elp    |                                                                                                    |                                          | 2         |                |     |  |  |
| 8837<br>111<br>111<br>111<br>111<br>111<br>111<br>111<br>1                                                                                                    |                                                                                                    | aries<br>ort IL program |                                                                                                    |                                          |           | XI             |     |  |  |
| Refei E                                                                                                    | le <u>E</u> dit <u>T</u> ools                                                                                                    | <u>Options H</u> elp    | _                                                                                                    |                                          |           |                |     |  |  |
| Autho<br>Date<br>0<br>0<br>0<br>0<br>0<br>0<br>0<br>0<br>0<br>0<br>0<br>0<br>0<br>0<br>0<br>0<br>0<br>0<br>0                                                                                                    | function blocks<br>configurations<br>boards<br>unctions<br>function blocks<br>function blocks<br>function blocks<br>proversion function | rai File<br>s et cjc2   | Image: SaGRAF - Librar       Edit       Icols       Op       unction       Archive       Standard       IcP DA | E ≝<br>ties<br>tions Help<br>l note form | et        | ▲  <br>} ■   ( |     |  |  |
| Archiv                                                                                                    | e - C function l                                                                                                    | locks                   | 16                                                                                                    | × n                                      |           | ue by a        |     |  |  |
| Atchive - C function blocks         Workbench       Archive         cic_sts       averag_f         com_sts       averag_n         car_16       car_1r         cic_d11       cic_sts         cic_d12       com_sts         cic_d13       cic_sts         cic_d14       cic_d16         cic_d16       cic_16         cic_d11       cic_d16         cic_d11       cic_d16         cic_d11       cic_d16         cic_d11       cic_d16         cic_d11       cic_d16         cic_d11       cic_d16         cic_d11       cic_d16         cic_d11       cic_d16         cic_d11       cic_di16         cic_d11       cic_di16         cic_d11       cic_di16         cic_d11       cic_di16         cic_d11       cic_di16         cic_d11       cic_di16         cic_d11       cic_di16         cic_d11       cic_di16         cic_d11       cic_di16         cic_d11       cic_di16         cic_d11       cic_di16         cic_d11       cic_di16         cic_d11       cic_di16 |                                                                                                    |                         |                                                                                                    |                                          |           |                |     |  |  |
|                                                                                                    |                                                                                                    | ICP DAS                 | S Co., Ltd. Tech                                                                                               | nical Do                                 | ocument   |                |     |  |  |
|                                                                                                    |                                                                                                    |                         |                                                                                                    |                                          |           |                |     |  |  |

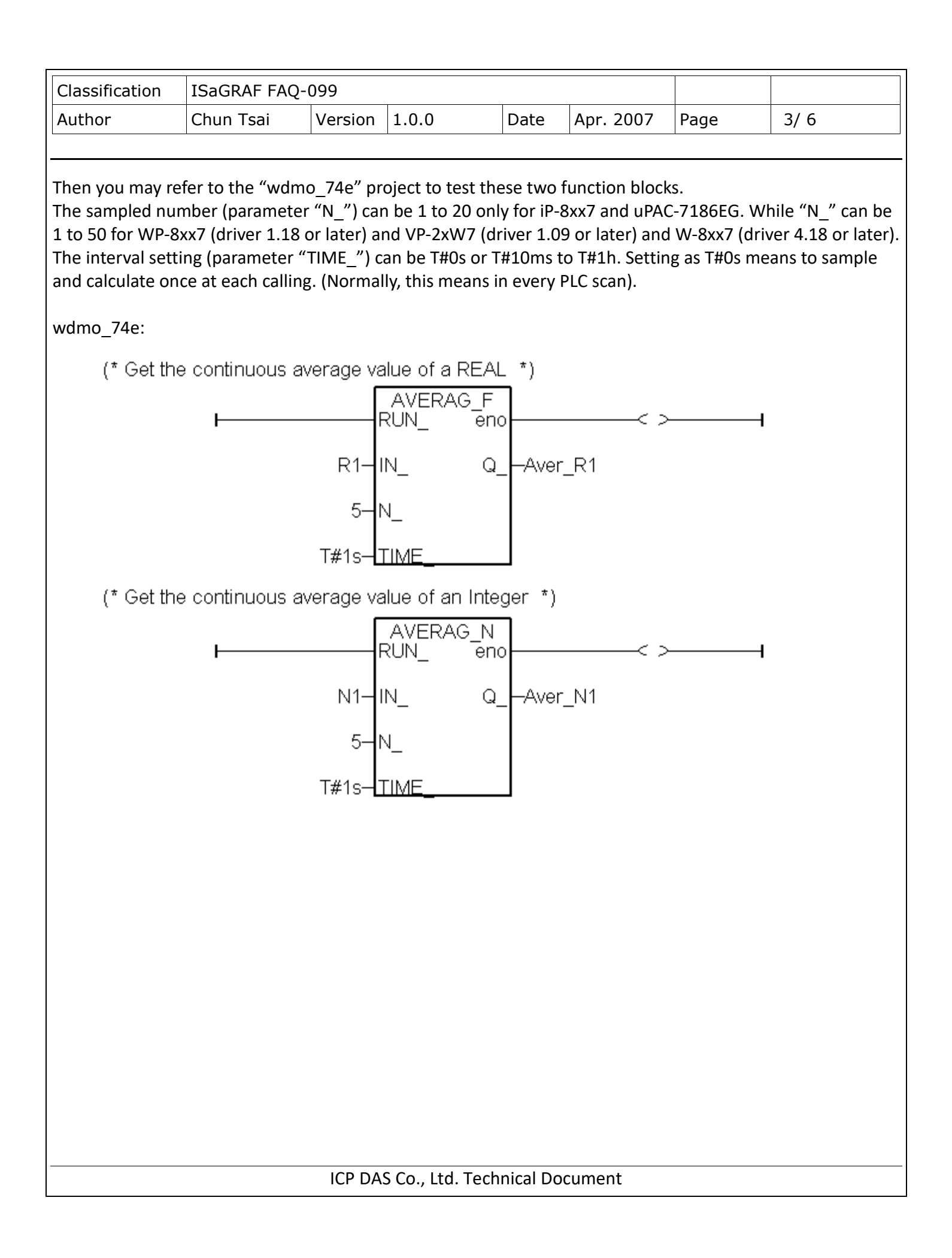

| Classification                                                                                                    | ISaGRAF FAQ-                                                                                                    | 099                                        |                                                                                     |                         |                                                     |                    |                   |  |
|----------------------------------------------------------------------------------------------------|----------------------------------------------------------------------------------------------------|--------------------------------------------|-------------------------------------------------------------------------------------|-------------------------|-----------------------------------------------------|--------------------|-------------------|--|
| Author                                                                                                    | Chun Tsai                                                                                                    | Version                                    | 1.0.0                                                                               | Date                    | Apr. 2007                                           | Page               | 4/6               |  |
| To use the "Gt_A<br>into your PC/ ISa                                                                                                    | we_R", "Gt_Ave_<br>GRAF as below.                                                                                                    | _N", "Gt_A                                 | v_R2", "Gt_Av_<br>ISaGRAF - 1<br>File Edit Proje                                    | N2", ple                | ase restore th<br>anagement<br>Options <u>H</u> elp | e following f      | our project files |  |
| 1.1: D                                                                                                    |                                                                                                    |                                            |                                                                                     | È <u>A</u> rc<br>al Lib | hive 🕨                                              | Projects           |                   |  |
| Archive - Pi                                                                                                    | rojects                                                                                                    | - hina                                     | 2                                                                                   |                         | ort IL program                                      | s i-7530 "CAI      | Nopen'            |  |
| Workb<br>convert2<br>creation<br>demo_74a<br>demo_75a<br>di_cnt<br>example1<br>i8xx7<br>kit_2<br>project1<br>sample<br>sin_x<br>test232<br>testenet<br>vbdmo_01<br>Archive loc | ench A<br>wdmo_7<br>wdmo_7<br>wdmo<br>wdmo<br>wd | rchive 1e 2a 2b 2c 4a 4b 4c 4d d GRAF\WINC | Back <u>up</u> <u>R</u> estore <u>C</u> lose <u>H</u> elp<br>Compress <u>Browse</u> | test9                   | ion iL program                                      | • out connecting t | <u>wo i-7</u>     |  |
| Then please crea                                                                                                    | ite a new projec                                                                                                    | t for your a                               | application, for                                                                    | example                 | , the below "                                       | project1".         |                   |  |
| Then please create a new project for your application, for example, the below "project1".                                                                                      |                                                                                                    |                                            |                                                                                     |                         |                                                     |                    |                   |  |
| ·                                                                                                    |                                                                                                    | ICP DA                                     | S Co., Ltd. Tech                                                                    | nical Do                | cument                                              |                    |                   |  |

| Classification                                                                                                    | ISaGRAF FAQ-                                                                                                    | 099                                                                                                    |                                                           |                                                                      |                                                                                                    |               |          |
|----------------------------------------------------------------------------------------------------|----------------------------------------------------------------------------------------------------|----------------------------------------------------------------------------------------------------|-----------------------------------------------------------|----------------------------------------------------------------------|----------------------------------------------------------------------------------------------------|---------------|----------|
| Author                                                                                                    | Chun Tsai                                                                                                    | Version                                                                                                    | 1.0.0                                                     | Date                                                                 | Apr. 2007                                                                                                    | Page          | 5/ 6     |
|                                                                                                    |                                                                                                    | I                                                                                                    | 1                                                         | I                                                                    |                                                                                                    |               |          |
| Then get into the<br>"wdmo_74d" for<br>"isa<br>"isa<br>"isa<br>"isa<br>"isa<br>"isa<br>"isa<br>"isa<br>"isa<br>"isa<br>"isa<br>"isa<br>"isa<br>"isa<br>"isa<br>"isa<br>"isa<br>"isa<br>"isa<br>"isa<br>"isa<br>"isa<br>"isa | e "wdmo_74a" (w<br>"Gt_Av_N2"). Se<br><b>RAF - Project Mar</b><br>dit Project <u>I</u> ools<br><b>D D D D D D</b><br>dimo_72b New<br>dimo_72b New<br>dimo_74a get a<br>dimo_74b get a<br><b>ISaGRAF - WDMO</b><br>e <u>Make Project I</u><br><b>D D D D D D</b><br>gin: <u>IND</u> | while "wd<br>elect "Gt_/<br>nagement<br>Options Hel<br>@ 0 0<br>Wincon-8x47<br>Wincon-8x47<br>Wincon-8x47<br>Wincon-8x47<br>Wincon-8x47<br>Wincon-8x47<br>Mincon-8x47<br>Minco | mo_74b" is for<br>Ave_R", and co                          | "Gt_Ave<br>py it to the<br>o<br>with RU-871<br>with I-8KE8<br>e<br>e | e_N", "wdmo_<br>he "project1"<br>•<br>•<br>•<br>•<br>•<br>•<br>•<br>•<br>•<br>•<br>•<br>•<br>•<br>•<br>•<br>•<br>•<br>•<br>• | 74c" for "Gt_ | _Av_R2", |
|                                                                                                    | ISaGRAF - WD<br><u>File</u> <u>Make</u> Project<br><u>Open</u><br><u>Dictionary</u><br><u>Parameters</u><br>Diary<br><u>New</u><br>Program comment<br><u>Rename/Move</u><br>Arrange programs<br><u>Copy</u><br><u>Copy to other proj</u><br>Delete                                 | MO_74A - 1<br>Tools De}<br>Ctrl+O                                                                                                    | Programs<br>pug Options Help<br>W M I O<br>get average re | al value                                                             |                                                                                                    |               |          |
|                                                                                                    |                                                                                                    | ICP DAS                                                                                                    | 5 Co., Ltd. Tech                                          | nical Doc                                                            | cument                                                                                                    |               |          |

| Classification                                                                               | ISaGRAF FAQ         | -099                     |                            |           |               |                |                 |  |  |  |
|----------------------------------------------------------------------------------------------|---------------------|--------------------------|----------------------------|-----------|---------------|----------------|-----------------|--|--|--|
| Author                                                                                       | Chun Tsai           | Version                  | 1.0.0                      | Date      | Apr. 2007     | Page           | 6/ 6            |  |  |  |
|                                                                                              |                     |                          |                            |           |               |                |                 |  |  |  |
| Now you can create a Ladder program in your project to use the "Gt_Ave_R" and "Gt_Ave_N" (or |                     |                          |                            |           |               |                |                 |  |  |  |
| "Gt_Av_R2" or "Gt_Av_N2").                                                                   |                     |                          |                            |           |               |                |                 |  |  |  |
| of "A2" - Real val                                                                           | riable. (For Integ  | ger, please              | use "Gt Ave I              | N" in "wd | mo 74b.pia")  |                | average value   |  |  |  |
| When "run1" is                                                                               | True, it starts to  | sample A1                | every 1 secon              | d. When   | 10 samples re | eached (that i | is 10 seconds   |  |  |  |
| later), it calculate                                                                         | e the new avera     | ge value to              | • "Aver1".                 | and Malan | n 10 comulos  | waa ah ad /tha | tio Toppondo    |  |  |  |
| later). it calculate                                                                         | e the new avera     | sample Az<br>ge value to | every 0.5 seco<br>"Aver2". | ona. wne  | in 10 samples | reached (tha   | it is 5 seconds |  |  |  |
| Note: 1. Please                                                                              | do not set 0 or     | less than 0              | to the "N" p               | arameter  | The "TIME"    | ' must less th | an T#6h         |  |  |  |
| 2. The "G                                                                                    | it_Ver_R" is bett   | er to run i              | n the uPAC-71              | 86EG, iPA | .C-8x47, Winc | on-8xx7 and    | WinPAC-8x47     |  |  |  |
| such advanced c                                                                              | ontrollers. It is r | ot good to               | run in the 40I             | MHz CPU   | : I-7188EG/XG | and I-8xx7.    | Because the     |  |  |  |
| 40MHz CPU will                                                                               | be very slow wh     | ien doing f              | loating-point d            | alculatio | n.            |                |                 |  |  |  |
| I                                                                                            | run1                | RU                       | F_AVE_R<br>N_ eno          | <         |               |                |                 |  |  |  |
|                                                                                              |                     |                          | v_ QAV                     | ver1      |               |                |                 |  |  |  |
|                                                                                              |                     | 10-N_                    |                            |           |               |                |                 |  |  |  |
|                                                                                              |                     | T#1s- <u>TIN</u>         | /IE                        |           |               |                |                 |  |  |  |
|                                                                                              | run2                | G                        | T_AVE_R                    |           | <u></u>       |                |                 |  |  |  |
| ľ                                                                                            |                     |                          |                            | or)       | / 1           |                |                 |  |  |  |
|                                                                                              |                     |                          | <u> </u>                   | erz       |               |                |                 |  |  |  |
|                                                                                              | т                   |                          | 4                          |           |               |                |                 |  |  |  |
| Or calculate dire                                                                            | ctlv without the    | "Run1" ar                | n⊑id "Run2"                |           |               |                |                 |  |  |  |
|                                                                                              |                     |                          |                            |           |               |                |                 |  |  |  |
|                                                                                              | I                   | G<br>RU                  | T_AVE_R<br>N_ eno          | <         | >I            |                |                 |  |  |  |
|                                                                                              |                     |                          | I_ QAv                     | er1       |               |                |                 |  |  |  |
|                                                                                              |                     | 10-N_                    |                            |           |               |                |                 |  |  |  |
|                                                                                              |                     | T#1s- <b>TI</b> №        | 1E                         |           |               |                |                 |  |  |  |
|                                                                                              |                     | G                        | T_AVE_R                    |           |               |                |                 |  |  |  |
|                                                                                              | ŀ                   |                          |                            | C         |               |                |                 |  |  |  |
|                                                                                              |                     |                          |                            | er2       |               |                |                 |  |  |  |
|                                                                                              |                     | 10-N_                    | _                          |           |               |                |                 |  |  |  |
|                                                                                              | T#                  | 500ms– <mark> TIM</mark> | E                          |           |               |                |                 |  |  |  |

## ICP DAS Co., Ltd. Technical Document